### ERROR MESSAGE:

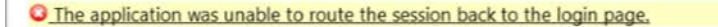

The application was unable to determine your session and your login page. A possible cause could be using a bookmark to access the application. In order to start a new session, return to your organization's main login page.

#### **RESOLUTION:**

This Application Message often occurs due to a browser requirement to accept third party cookies. **Third-Party Cookies** are nothing but Cookies from another website requested via an embedded code. These have no real benefit to the user as they are only used for data gathering purposes.

If using a different Browser (**Mozilla Firefox is preferred**), there should be an equivalent '**Options/Tools**' setting available. Follow steps for relevant browser, below. Remember to close browser after changing settings before reopening and logging back into UCIBuy.

### **MOZILLA FIREFOX:**

- Open Menu → Options Gear
- Select Privacy & Security in General Options
- Select Accept cookies and site data from websites (recommended) button
- Close browser to apply settings

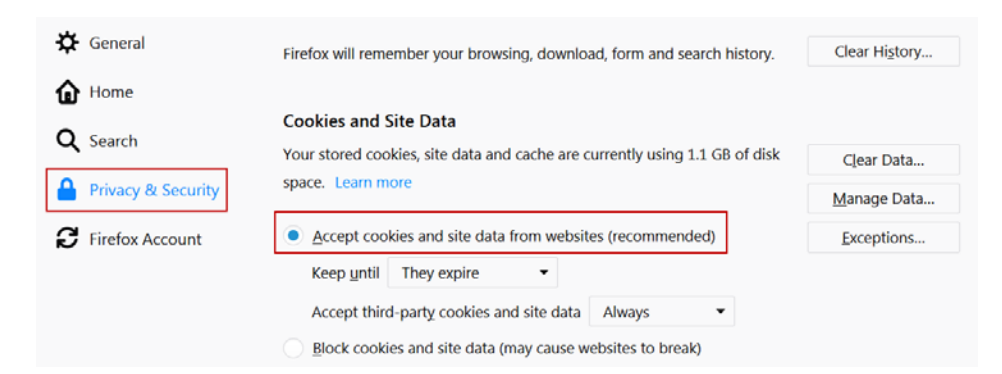

### **INTERNET EXPLORER:**

- Select gear in upper right corner of screen  $\rightarrow$  Internet Options  $\rightarrow$  Privacy
- Select Advanced
- Under Cookies, select Override automatic cookie handling
- Select Accept and OK to apply settings

| ternet Options                                                                                                    |
|----------------------------------------------------------------------------------------------------|
| General Security Privacy Content Connections Programs Advanced                                                                                                    |
| Settings                                                                                                    |
| Select a setting for the Internet zone.                                                                                                    |
| Medium   - Blocks third-party cookies that do not have a compact<br>privacy policy   - Blocks third-party cookies that save information that can<br>be used to contact you without your explicit consent   - Restricts first-party cookies that save information that<br>can be used to contact you without your without your implicit consent   Sites Import |
| Location                                                                                                    |
| Never allow websites to request your Clear Sites                                                                                                    |
| Pop-up Blocker                                                                                                    |
| Turn on Pop-up Blocker Settings                                                                                                    |
| InPrivate                                                                                                    |
| $\fbox$ Disable toolbars and extensions when InPrivate Browsing starts                                                                                                    |

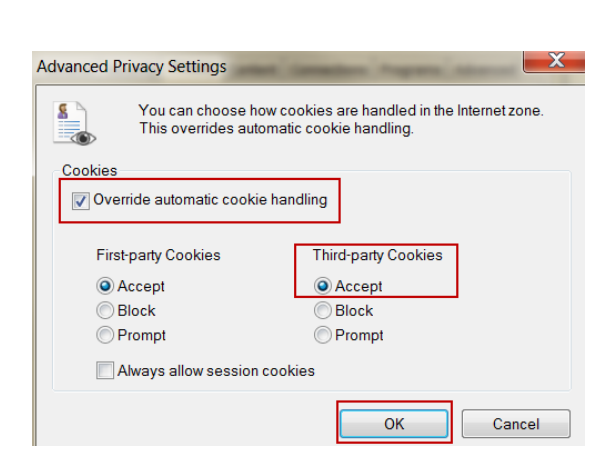

# **CHROME:**

- Go to Chrome menu > Settings.
- Click Show Advanced Settings
- In 'Privacy & Security'
- section select Content settings
- To enable cookies, select Allow sites to save and read cookie data (recommended)

| $\equiv$ Settings | Q Search settings                                                                             |  |
|-------------------|-----------------------------------------------------------------------------------------------|--|
|                   | ← Cookies                                                                                     |  |
|                   | Allow sites to save and read cookie data (recommended)                                        |  |
|                   | Keep local data only until you quit your browser                                              |  |
|                   | Block third-party cookies<br>Prevent third-party websites from saving and reading cookie data |  |

## **SAFARI:**

- Go to the Safari drop-down menu.
- Select 'Preferences'
- Click Privacy in the top panel.
- Under 'Cookies and Website Data' select 'Always allow'
- Close the Preferences window and continue using Safari.

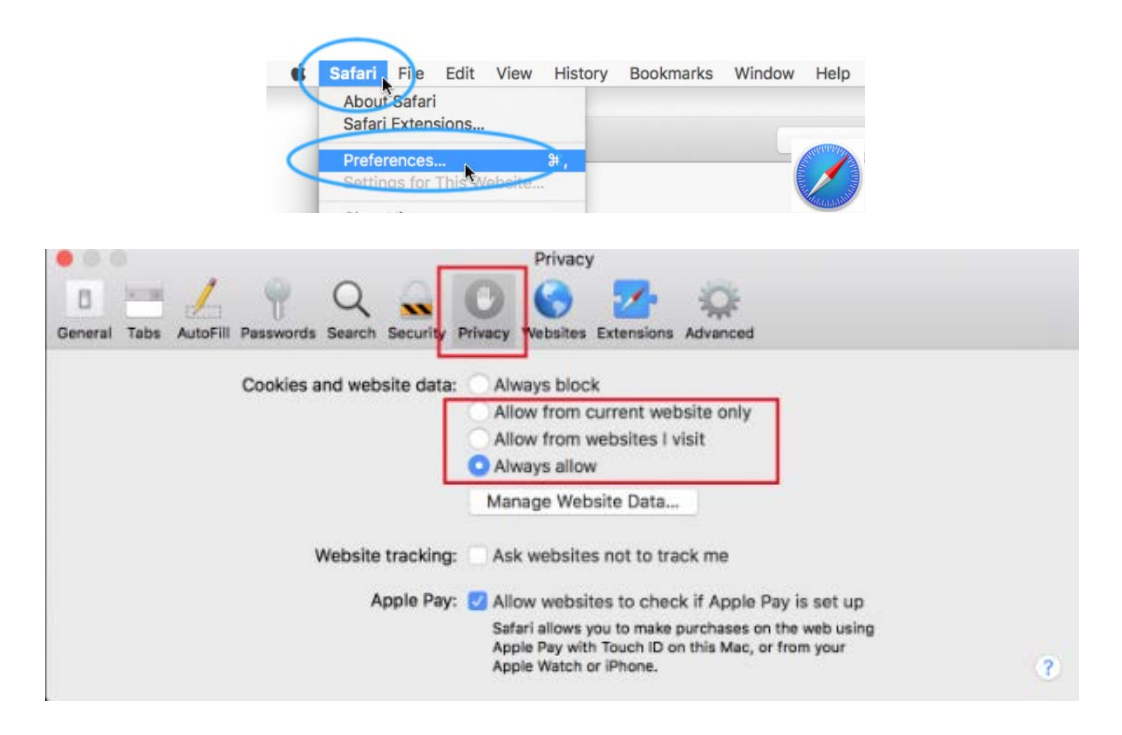